# **Handshake**

**ON-CAMPUS STUDENT** EMPLOYMENT HOW TO POST A JOB

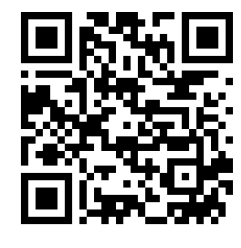

https://app.joinhandshake.com/

## STEPS TO POST A JOB ON HANDSHAKE

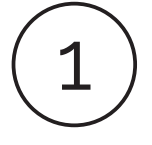

### HANDSHAKE ACCOUNT

Each department has one assigned account to manage department job posts seeking on-campus student employees.

- If you are the department account manager and this is your first job post, then create your account information based on your cui.edu email.
- If you are a faculty/staff and don't know who your department account manager is, then contact laura.courvoisier@cui.edu

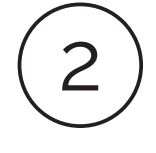

#### POST A JOB BASICS

- Check "apply in Handshake"
- Enter job title
- Enter company division (department)
- "on-campus student employment
- Select employment type as part-time
- Select duration
- If a work study job, then select yes.

## DETAILS

- Description: describe the role, responsibilities, qualifications, and expectations
- · Job role: select the most applicable type
- Select job type as Enter the # of students you plan to hire for the position
  - Enter approximate hourly rate (minimum wage is \$13.00 in 2020)
  - Job location: Irvine, CA (Click allow remote workers if this position could be remote)
  - Required documents: click resume. Others are optional

## PREFERENCES

- Select earliest grad date
- Optional preferences: school year, minimum gpa, major

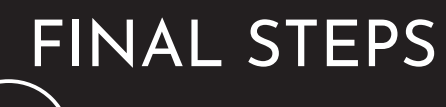

#### ADD SCHOOL

- Click "add favorite school"
  - Check the box "interview on campus
  - Enter start and end dates

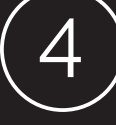

- PREVIEW Review and verify that information is accurate
- SAVE

Position is available for students to view

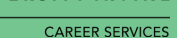

CONCORDI

**UNIVERSITY IRVINE**